## Update procedure for DayClock 10 - EN

This update procedure is for a DayClock 10 with the logo below on the back

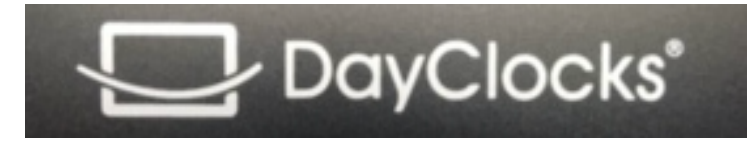

Note: You must also update the DayClock Agenda app.

Note: Sometimes you may have to swipe the screen up or down to find an option.

Use the 3-finger option to select the DayClock "Settings" menu.

Press "Test". Username and password must be valid.

Now, from this DayClock "Settings" menu, swipe the screen down and select the "gear"

Select "Apps and notifications".

- 1. Select "Advanced".
- 2. Select "Default apps".
- 3. Select "Home screen app".
- 4. Select "Launcher3".
- 5. Select the circle  $\odot$  on the bottom menu line.
- 6. Select the "Browser" (Globe).
- 7. Select "allow" a number of times until you can enter the URL below at the lock.
- 8. Type "https://bit.ly/dayclockduo" and select the right arrow (Enter)
- 9. Wait for the download to finish.
- 10. Then type "https://bit.ly/upgrade102" and select the right arrow (Enter).
- 11. Wait for the download to finish.
- 12. Swipe down the screen on the top left and select: "duo.apk"
- 13. Select "settings" then "Allow this source" and go back with the triangle ⊲ at the bottom.
- 14. Select "install" and "ready".
- 15. Swipe the screen down on the top left and select: "tc-agenda-10-1280update.apk"
- 16. Select "install" and "ready".
- 17. Select "settings" then "Allow this source" and go back with the triangle ⊲ at the bottom.
- 18. Select "Apps and notifications".
- 19. Selecteer "Geavanceerd".
- 20. Select "Default apps".
- 21. Select "Home screen app".
- 22. Select "Clock".
- 23. Select the circle  $\odot$  on the bottom menu line.

- 24. Then restart the DayClock one more time.
- 25. You now have the latest update.
- 26. ==> You then have to log out and log in to the App again to synchronize it with the DayClock.